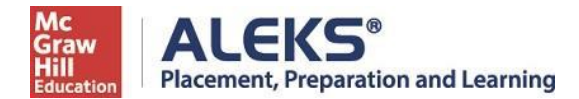

## Southeastern Louisiana University ALEKS PPL Student Math Placement Registration Instructions 2025 SPRING or SUMMER or FALL Semesters

For assistance during this process, please contact ALEKS Customer Support at <u>http://support.aleks.com</u>.

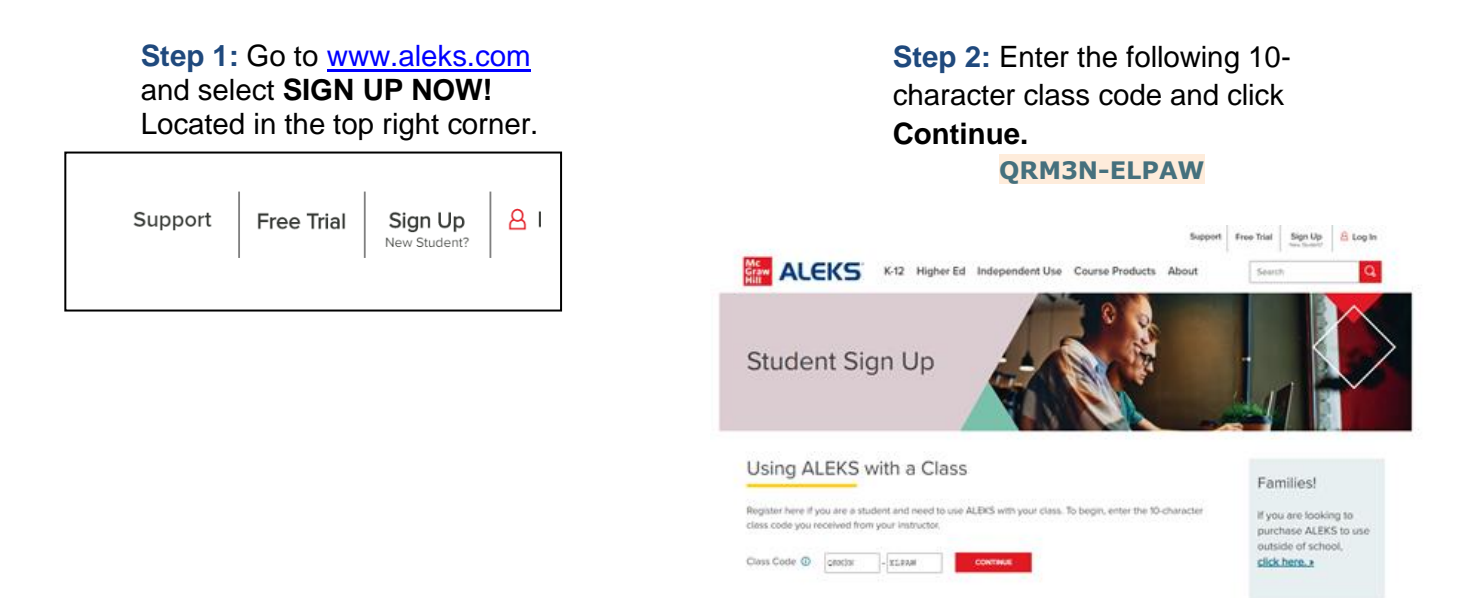

Step 3: Confirm that you are enrolling into the proper cohort. If this is the proper cohort, click on Confirm.

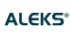

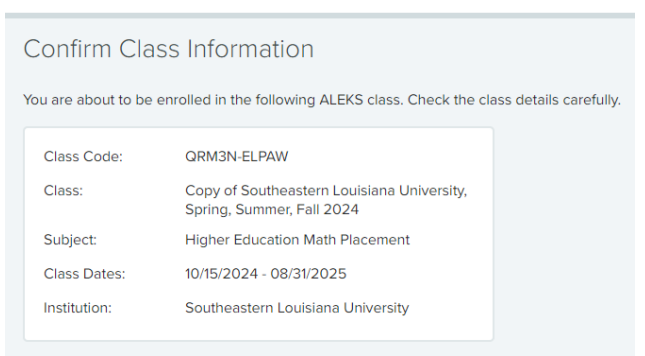

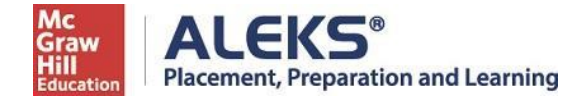

Step 4: Select whether or not you have used ALEKS before and click on Continue.

If the answer is "Yes," then enter your account information to continue.

If the answer is "No, I have never used ALEKS before", click on Continue.

| 1 Confirm Class            | 2 Account Status                | 3 Registration |
|----------------------------|---------------------------------|----------------|
| Welcome to ALE             | KS!                             |                |
| Have you used ALEKS before | <u>a?</u>                       |                |
| No, I have never used      | ALEKS before.                   |                |
| O Yes, I have an ALEKS     | login name.                     |                |
| Log Into Account           |                                 |                |
| ALEKS Login Name:          |                                 |                |
| Password:                  | l forgot my login information ≥ |                |
| Previous Continue          | )                               |                |

Step 5: Complete the registration steps to create a new ALEKS account and click on Continue. A confirmation email will be sent to the email address you provide. IMPORTANT: Be sure to save your new login information!

| 1 Confirm Class                | (                                                                                         | 2 Account Status                                                                                                    | 3 Registration                                                                                   |  |
|--------------------------------|-------------------------------------------------------------------------------------------|----------------------------------------------------------------------------------------------------|--------------------------------------------------------------------------------------------------|--|
| Registration                   |                                                                                           |                                                                                                    |                                                                                                  |  |
| Fields marked with * are requi | ired.                                                                                     |                                                                                                    |                                                                                                  |  |
| Enter Your Personal Info       | ormation                                                                                  |                                                                                                    |                                                                                                  |  |
| *First name                    |                                                                                           |                                                                                                    |                                                                                                  |  |
| Middle initial                 |                                                                                           |                                                                                                    |                                                                                                  |  |
| *Last name                     |                                                                                           |                                                                                                    |                                                                                                  |  |
|                                | You a<br>NOTE: Ass<br>remotely us<br>working we<br>Lockdown I<br>picture ID to<br>ALEKS v | are now officially an ALEK<br>essments 2, 3, 4, and 5 wi<br>sing Respondus Monitor, w<br>bcam. You'll be prompted<br>Browser and you'll need to<br>b access the test.<br>will then ask you for a proc<br>The password is<br>LIONS2025 | S student!<br>Il be proctored<br>which requires a<br>to download<br>o show your<br>tor password. |  |